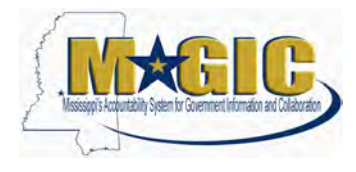

Listed below are helpful tips when processing transactions in MAGIC Employee Central (EC). The list will be periodically updated with new information.

Updated: May 5, 2025

| New Helpful Tips                                                                                                    |  |  |  |  |
|----------------------------------------------------------------------------------------------------|--|--|--|--|
| Тір                                                                                                    |  |  |  |  |
| Before hiring a Contract Worker into a PIN, make sure the individual has                                                                                                    |  |  |  |  |
| been fully paid under their existing contract. Do <b>not</b> proceed with the PIN                                                                                                    |  |  |  |  |
| hire until all contract payments are complete and the contractor has been                                                                                                    |  |  |  |  |
| separated from the existing WIN.                                                                                                    |  |  |  |  |
| Previous Helpful Tips                                                                                                    |  |  |  |  |
| Тір                                                                                                    |  |  |  |  |
| Contract workers can be hired into a future-dated position within the current fiscal year. However, agencies are required to perform a compensation change to the record on or after the start date of the contract to ensure all pertinent data is replicated successfully to SPAHRS. If the contract worker resides within a current contract, the worker must be separated prior to hiring them into a new contract.                                                                                                    |  |  |  |  |
| Once the contract end date has passed, the contract worker is also required<br>to be separated. The separation effective date should match the contract<br>end date with the reason code of "Contract Ended" and the Rehire flag set to<br>"Yes". Agencies should allow overnight processes to finish prior to hiring the<br>contract worker into a new position.                                                                                                    |  |  |  |  |
| Please be advised the "Comp. Change – Compensation Change Worker<br>(CCOMWIN)" event reason is specifically for <b>contract workers</b> . Please do<br>not use this event reason with the intent to process salary adjustments for<br>regular employees. This will result in SPAHRS errors and will cause Payroll<br>processing delays.<br>When adding or updating the compensation information for <b>regular</b><br><b>employees in PINs</b> , please use the appropriate event reasons below:<br>Comp Change – Equity (CCEQUIT)<br>Comp Change – In Range Salary Adjustment (CCIRSAD)<br>Comp Change – Intermediate labor market correction (CCILMC)<br>Comp Change – Legislative Increase (CCLEGINC)<br>Comp Change – Progression (CCPROGR)<br>Comp Change – Position Excluded from SPB Purview (SALCHNG) |  |  |  |  |
|                                                                                                    |  |  |  |  |

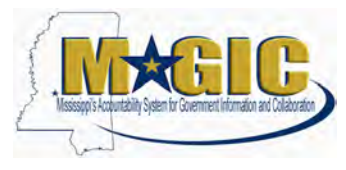

|                      | You can access these event reasons under the "Event: Compens<br>Change" when updating salaries. Use <b>Take Action -&gt; Change J</b>                                                                                                | sation<br>I <b>ob and</b>             |
|----------------------|----------------------------------------------------------------------------------------------------|---------------------------------------|
|                      | <b>Compensation Info</b> or you can process using the edit pencil Compensation Information portlet and select the appropriate effe                                                                                                   | under the ctive date.                 |
|                      | Actions 🧷 Header 🛗                                                                                                    |                                       |
|                      | Take Action                                                                                                    |                                       |
|                      | Add: Concurrent Employment                                                                                                    |                                       |
|                      | Change Joh and Compensation Info                                                                                                    |                                       |
|                      |                                                                                                    |                                       |
|                      |                                                                                                    |                                       |
|                      | When should these changes take effect?*                                                                                                    |                                       |
|                      | Dec 01, 2023 🛗                                                                                                    |                                       |
|                      | Event*                                                                                                    |                                       |
|                      | Compensation Change                                                                                                    |                                       |
|                      | Event Reason*                                                                                                    |                                       |
|                      | Na Salection                                                                                                    |                                       |
|                      | Comp Change - Equity (CCEQUIT)                                                                                                    |                                       |
|                      | Comp Change - In Range Salary Adjustment (CCIRSAD)                                                                                                    |                                       |
|                      | Comp Change - Intermediate labor market correction (CCILM                                                                                                    |                                       |
|                      | Comp Change - Legislative Increase (CCLEGINC)                                                                                                    |                                       |
|                      | Comp Change - Progression (CCPROGR)                                                                                                    |                                       |
|                      | Comp. Change - Compensation Change Worker (CCOMWIN)                                                                                                    |                                       |
|                      | Comp. Change - Position Excluded from SPB Purview (SALC                                                                                                    |                                       |
|                      | It is crucial to note that Comp Change – Compensation Change (CCOMWIN) is intended exclusively for <b>contract workers.</b> Using for regular employees will result in an error, and the employee's i will not be updated in SPAHRS. | Worker<br>g this event<br>information |
|                      | I ID: PHECERRN         STATEWIDE PAYROLL AND HUMAN RESOURCE SYSTEM           JOB: PHECEA30         EC to SPAHRS Upload Errors for EAP File 0733                                                                                      | Page: 1<br>DATE: 12/08/2023           |
|                      | STEP: STEP03<br>ØERROR                                                                                                    | TIME: 9:45 AM                         |
|                      | NBR ERROR MESSAGE AGCY/PERSON_LD                                                                                                    | PROGRAM ID                            |
|                      | -CLOWWIN INVALLE Fay Change Reason Code In SPARKS; Record Not Processed                                                                                                    | PHECEAZI                              |
| System Error Message | If you receive the error message below, check the work schedule                                                                                                    | e, employee                           |
|                      | sub-group, and Additional FLSA for the employee, the employee                                                                                                    | 's immediate                          |
|                      | supervisor, and direct reports (if applicable).                                                                                                    |                                       |
|                      | The error message may vary depending on the information on th                                                                                                    | e employee.                           |
|                      | "Sorry, an error occurred while adapting the reporting line accord                                                                                                    | ling to the                           |
|                      | position hierarchy. Your changes cannot be saved. The operation                                                                                                    | on could not                          |
|                      | be performed because there were errors with other records repo                                                                                                    | rted.                                 |
|                      | Employee FLSA Status is not equal to Non-Exempt, therefore ca                                                                                                    | nnot be                               |

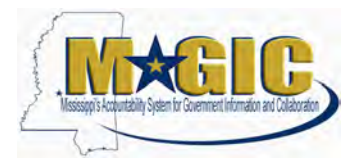

|                                 | assigned to Work Schedules Starting with: CN, FN, PN, RN, TN. Please<br>review your selection of Work Schedule and ensure you select a valid value                                                                                                    |
|---------------------------------|----------------------------------------------------------------------------------------------------|
|                                 | for the FLSA status assigned."                                                                                                    |
| Employee Separation:<br>No Show | When separating an employee who failed to report, select Actions > Report<br>No Show. <u>This action must be entered within 30 days of the No Show to use</u><br>this feature.                                                                                                    |
|                                 | Image: Actions       Image: Header         Take Action       Image: Action Image: Action Image: |
| Verify Dates                    | Prior to completing any transactions in EC, please verify the pre-populated dates. This is especially relevant for NeoGov transactions.                                                                                                    |
| Positions/Org Units             | <ul> <li>When making changes to Positions / Org units, please note:</li> <li>1. If a position is chief of any org unit in Org unit object, the same org unit should be assigned to the position object as well.</li> <li>2. If position is not a chief, the position's org unit should be same as Report to PIN's org unit</li> </ul>                                                                                                    |
| Rehiring Inactive<br>Employees  | When rehiring inactive employees, <b>REHIRE</b> is only used for PIN employees who are rehired with the same agency in the same PIN. If this is not the case, use <b>Rehire with new employment.</b>                                                                                                    |
| State Hire Date<br>Corrections  | State hire date corrections need to be requested by MSPB. If a state hire date correction is needed, please make your request to your agency assigned MSPB consultant and they will send the modification request to MMRS.                                                                                                    |
| Job/Compensation<br>Information | When adding job information and compensation information (adding the salary) in one transaction using the Action tool, use Compensation Information as the chosen Event Reason.                                                                                                    |
| Data Changes                    | When changes have been approved in EC, please verify and confirm that your changes have also been replicated to SPAHRS. Your changes should show up within the next hour. Please notify the MMRS Call Center at <a href="mash@dfa.ms.gov">mash@dfa.ms.gov</a> if discrepancies are found.                                                                                                    |
| Position Entry Date             | When hiring an employee or worker, please remember to enter the "Position Entry date" after you key the position number.                                                                                                    |
| Worker With a<br>Contract       | When hiring a worker with a contract, the <b>Employee Subgroup</b> and the <b>PERS Position Code</b> should be verified.                                                                                                    |
|                                 | On the Position record, if the <b>Employee Subgroup</b> is <b>Rehired Retiree</b> , the <b>PERS Position Code</b> should be <b>State Employee/Rehired Retiree</b> . The effective date on the position should be identical to the Position Start Date. Once updated, the agency should confirm the update on the                                                                                                    |

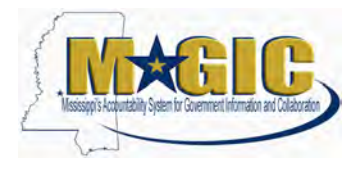

|                       | ampleyee repord. This will halp alloviste problems with the surrent CDALIDS                                                                                                    |
|-----------------------|----------------------------------------------------------------------------------------------------|
|                       | PERS Popert                                                                                                    |
|                       |                                                                                                    |
|                       |                                                                                                    |
|                       | PERS Position Code * Queen Proceeding WWW +                                                                                                    |
|                       | Selection Exercici                                                                                                    |
|                       | State Employee - Appointed                                                                                                    |
|                       | Employee Subgroup * 4 witheo werker (vc.) • Report to Poston from Employee                                                                                                    |
|                       | ETE * 1 Multiple Incumbents Allowe State Employee - Value Englishee - Value Englishee - Value - Valu |
|                       | Position Controlled State Trooper/Sworn Agent                                                                                                    |
|                       |                                                                                                    |
|                       |                                                                                                    |
|                       |                                                                                                    |
|                       | Time In Position 0 Years 7 Months 17 Days                                                                                                    |
|                       |                                                                                                    |
|                       |                                                                                                    |
|                       | Timizona US/Central (GMT-06.00)                                                                                                    |
|                       | MSPB Purview Wes                                                                                                    |
|                       | Geo-Location                                                                                                    |
|                       | IPERS Position Code State Employee - General/Rehned Retinee                                                                                                    |
|                       |                                                                                                    |
|                       | Show Liss                                                                                                    |
|                       |                                                                                                    |
|                       |                                                                                                    |
|                       |                                                                                                    |
|                       | Environme Culturium Dahimet Battime                                                                                                    |
|                       | Protestionary Period                                                                                                    |
|                       | Eind Diete                                                                                                    |
|                       |                                                                                                    |
|                       |                                                                                                    |
|                       |                                                                                                    |
| Update Address for    | To update an address for an Inactive Employee, select your own profile                                                                                                    |
| Inactive Employee     | Click on the drop-down, beside your name. Enter the inactive employee's                                                                                                    |
|                       | name and check the box for "Include inactive users in search".                                                                                                    |
|                       |                                                                                                    |
|                       | Search                                                                                                    |
|                       | Starth                                                                                                    |
|                       | ✓ Include inactive users in                                                                                                    |
|                       | search                                                                                                    |
|                       | Sedicit                                                                                                    |
|                       | You will then undate the address as you would for an active employee                                                                                                    |
|                       | Tod will then update the address as you would for an active employee.                                                                                                    |
| Employee Separation   | When separating an employee with a future date and there's a transition                                                                                                    |
| with Transition to    | period with another incumbent, the position will need to be manually updated                                                                                                    |
| Another Employee      | from 'To Be Hired' = Yes to 'To Be Hired' = No.                                                                                                    |
|                       |                                                                                                    |
| Inter-Agency Transfer | Inter-Agency Transfers will need to be worked by the current agency and the                                                                                                    |
|                       | hiring agency. MMRS can act as the liaison, when the details are                                                                                                    |
|                       | unknown. The current agency will need to be notified that the employee                                                                                                    |

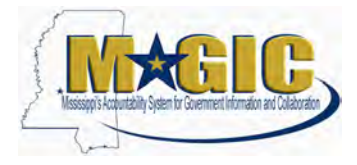

|                    | <ul> <li>is leaving and ask them to enter a separation action Inter-Agency<br/>Transfer. Once the separation is completed, the hiring agency can hire the<br/>employee using the search "Rehire Inactive Employee". You will need to<br/>search for the name or the existing PID from SPAHRS and then execute a<br/>Rehire with New Employment. (Please see below)</li> <li>1. Rehire Inactive Employee is how they initially search for an employee<br/>that is already in the system. In the search box, search by name or PID<br/>number.</li> </ul> |
|--------------------|----------------------------------------------------------------------------------------------------|
|                    | Back to: Admin Center<br>Rehire Inactive Employee                                                                                                    |
|                    | 2. Then, Rehire with new employment.                                                                                                    |
|                    | Rehire employee                                                                                                    |
|                    | Rehire with new employment                                                                                                    |
|                    | Review the Inter-Agency Transfer Job Aid for additional information.                                                                                                    |
| NeoGov             | If you enter a NeoGov hire and it doesn't come across to EC, please do not enter it a second time. Contact the MMRS Call Center for assistance.                                                                                                    |
| Special Characters | Do not use special characters on Personal Information fields in EC.                                                                                                    |
| NeoGov             | You should never hire a person in EC or through NeoGov without entering a valid SSN number. Please check to see if the individual is already in EC as                                                                                                    |
|                    | an Inactive Employee.                                                                                                    |
| NeoGov Position    | NeoGov Position Entries format<br>First four numbers = the agency/subagency number (i.e., 0123)<br>The next six numbers = the PIN number; if it is an old number add leading<br>zeros to the beginning to make it six digits ((i.e., 103000 or 000001)<br>The last nine numbers = the OCCU code (i.e., 000009587)                                                                                                    |
|                    | 0123-103000-000009587 Q 0123-000001-000009587                                                                                                    |
| Work Schedules     | When updating work schedules in EC, you will need to (1) make the update<br>on the EC position, and (2) then maintain the employee schedule in<br>SPAHRS. View the <u>SPAHRS PR Report Time Schedules</u> (SPAHRS > HR ><br>Report Time) document for additional information.                                                                                                    |

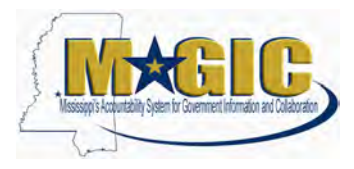

| Updating Positions    | When making updates to individual positions, please remember the org unit<br>and the chief positions need to match. However, the information entered on<br>the position will override the information entered on the org if they are<br>entered differently. Ideally there should only be <u>one</u> chief position per an<br>org unit. *Please keep in mind that the org structure in EC and the ECC org<br>structures work differently, and the views will often be different and not<br>match. They should not be compared because EC is position driven and<br>ECC is org unit driven. |
|-----------------------|----------------------------------------------------------------------------------------------------|
| NEOGOV Hires          | When processing a NeoGov hire please be sure to update the Pay<br>Frequency to the correct Pay Frequency, as well as the Source of Record in<br>EC. *If the correct pay frequency is not indicated it will potentially delay<br>replication to SPAHRS, which will in turn delay the payroll processing for<br>this person.                                                                                                    |
| To Be Hired Field     | Do NOT change the "To Be Hired" field on the position to "Yes" when the position is filled. This will send a vacancy date to SPAHRS and will result in an incomplete hire in the system. If you hire someone, make sure that field changes to "No".                                                                                                    |
| Contract Worker       | Do NOT separate a contract worker from the old WIN when it expires and<br>then rehire them into that same position. When a contract is expired, it<br>cannot be extended.                                                                                                    |
| Future-Dated Hires    | When searching for future-dated hires, you will need to select "include inactive users" to search by employee name and change the 'as of the date' to the date of hire.                                                                                                    |
| Payroll Help Requests | When submitting Payroll related issues, please indicate when your next payroll is due for processing.                                                                                                    |